附件2

## 考生操作指南

1. 通过手机 APP 登录账号, APP 操作及扫码验证流程与学习流 程一致。(注: APP 不定时进行版本更新, 若发现版本过旧无 法自动升级或出现安装包解析错误, 请前往学校官网 APP 下载 处进行最新版 APP 下载)

官网网址: https://xagdyzpj.edu-xl.com/Index/PortalNew

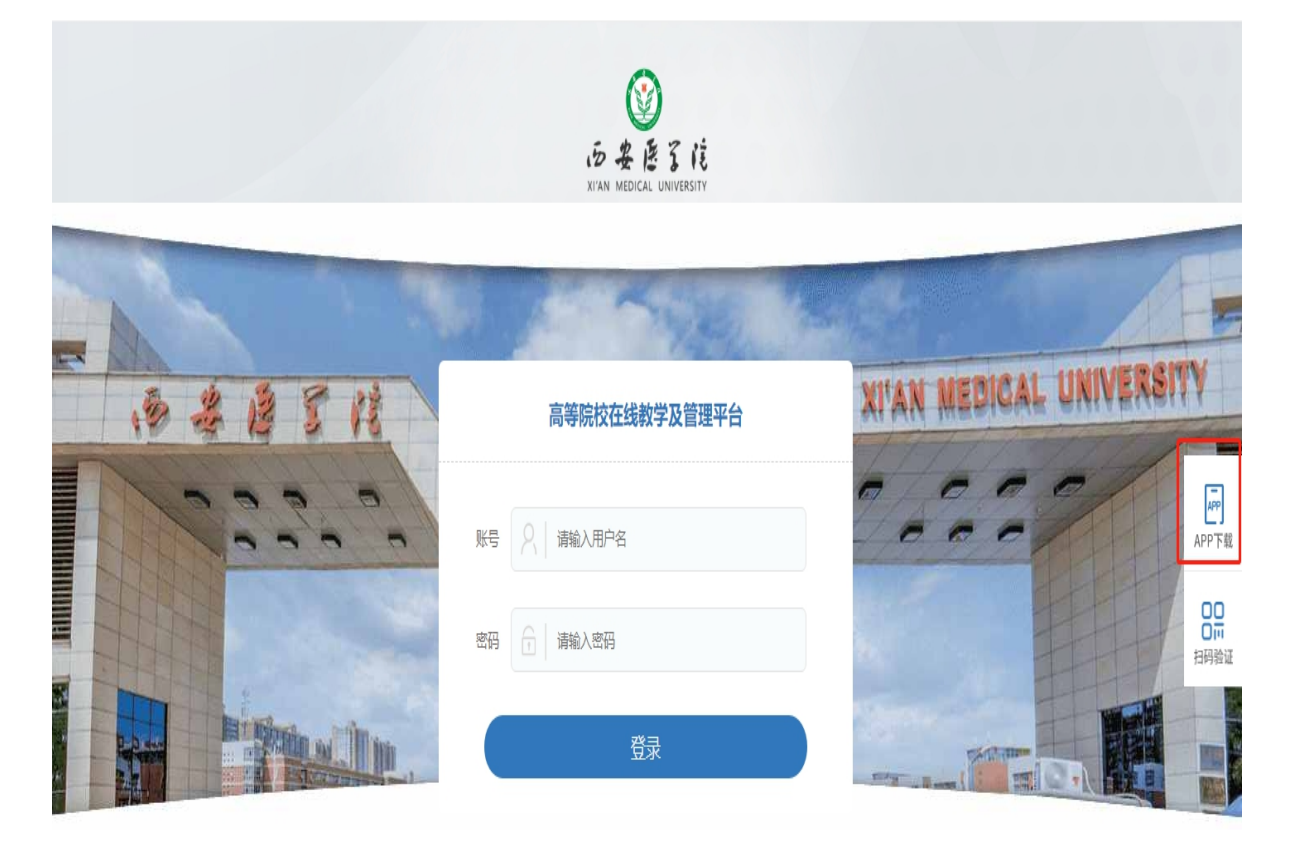

 2. 学生初次登录,账号、密码皆为身份证。照片已上传并审核 者可正常考试,若照片出现问题请及时联系所属教学点处理, 考前须按系统要求开启前、置后置摄像头等权限。

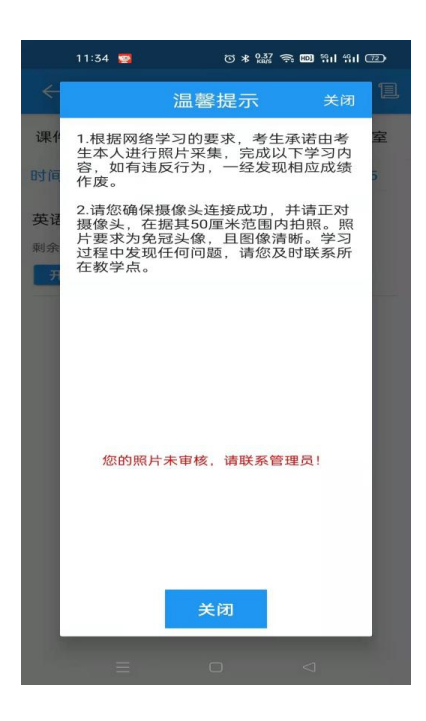

3. 考前提示

(1)本系统需进行人脸识别,证件照片和本人头像需进行实时比对。目前系统证件照为考生录取入学照片。

(2) APP 端在采集头像界面如未检测到证件照,会提示上传, 请及时联系教学点负责人员。

(3) 进入考试前请确保网络稳定, 手机前后摄像头可用。

(4)请勿佩戴墨镜、口罩、太阳帽等遮挡面部的装饰,正对 摄像头,识别期间请勿移动,直至识别完成。

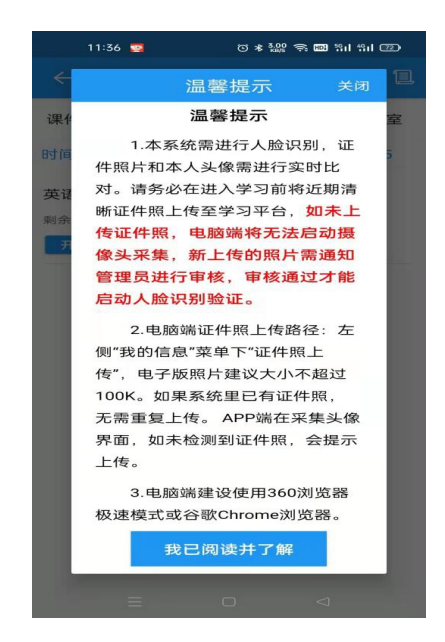

4. 进入界面首先需要进行人脸识别及前置后置摄像头抓拍。人 脸识别要求:光线正常,正对手机屏幕。

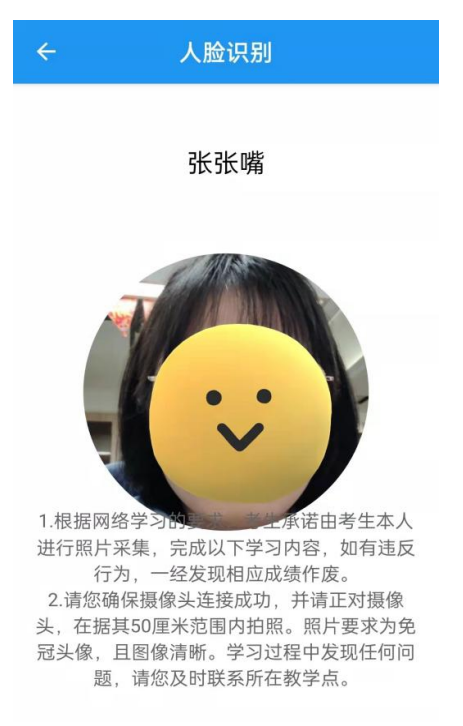

 考试过程中根据题目数量会进行多次人脸识别及不定时抓 拍。考试过程中可能判为违纪的情况:多次切屏、他人代考或 其他违纪行为,由监考人员审核确定后将强制收卷,收卷后不 得进行再次考试。